Guide Utilisateur tado

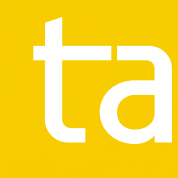

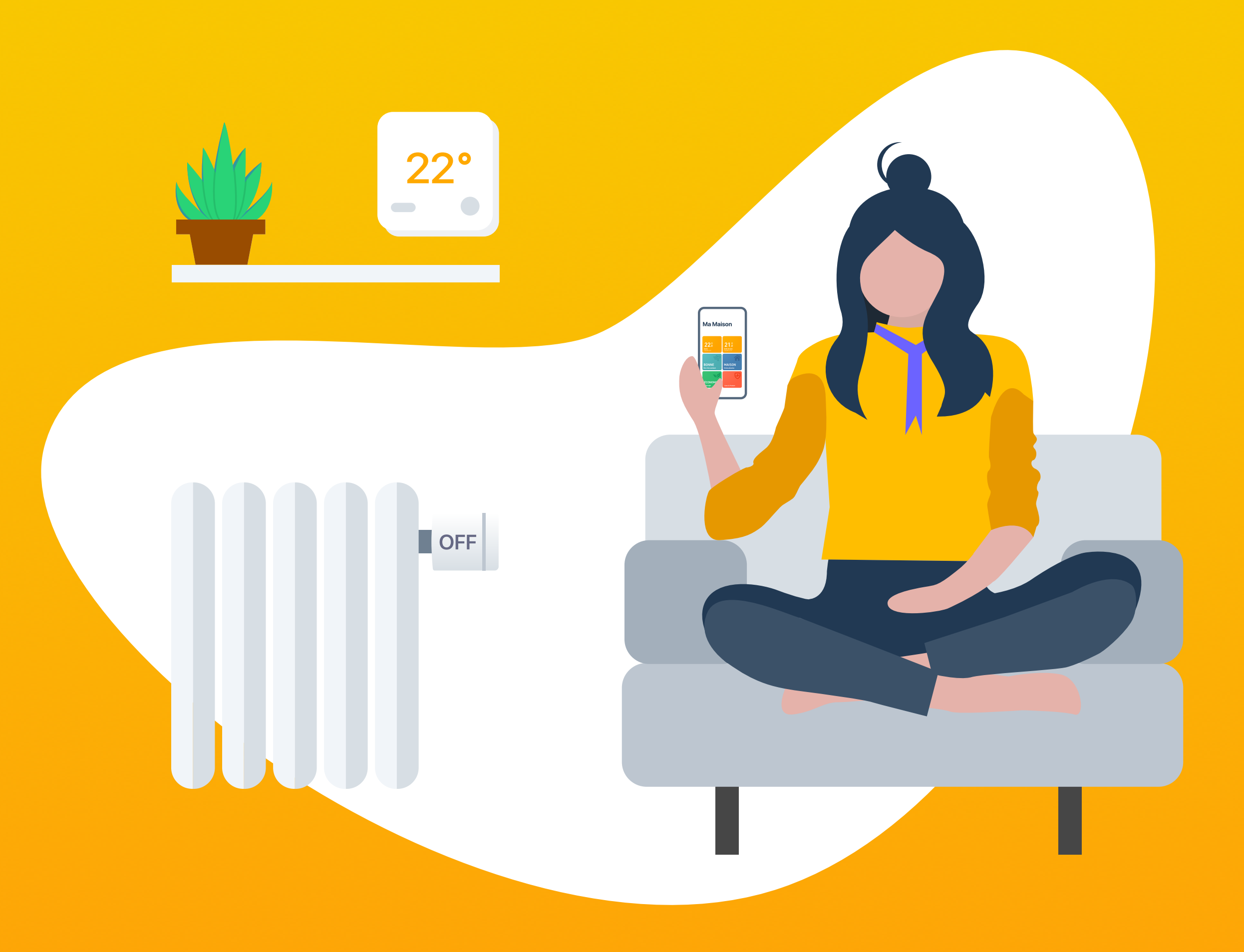

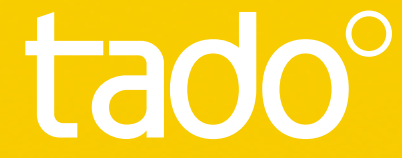

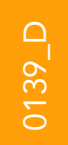

Félicitations pour votre achat du Thermostat Intelligent Connecté tado<sup>°</sup> ! Nous voulons vous garantir la meilleure expérience possible en utilisant nos produits ; nous avons donc préparé ce guide pour vous aider à créer votre compte tado°, et à pilote votre chauffage à l'aide de tado°.

# Bienvenue chez tado<sup>°</sup>

## Sommaire

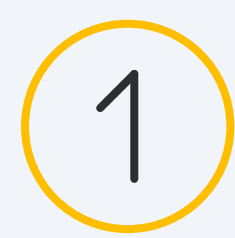

### Installation de l'application & création du compte

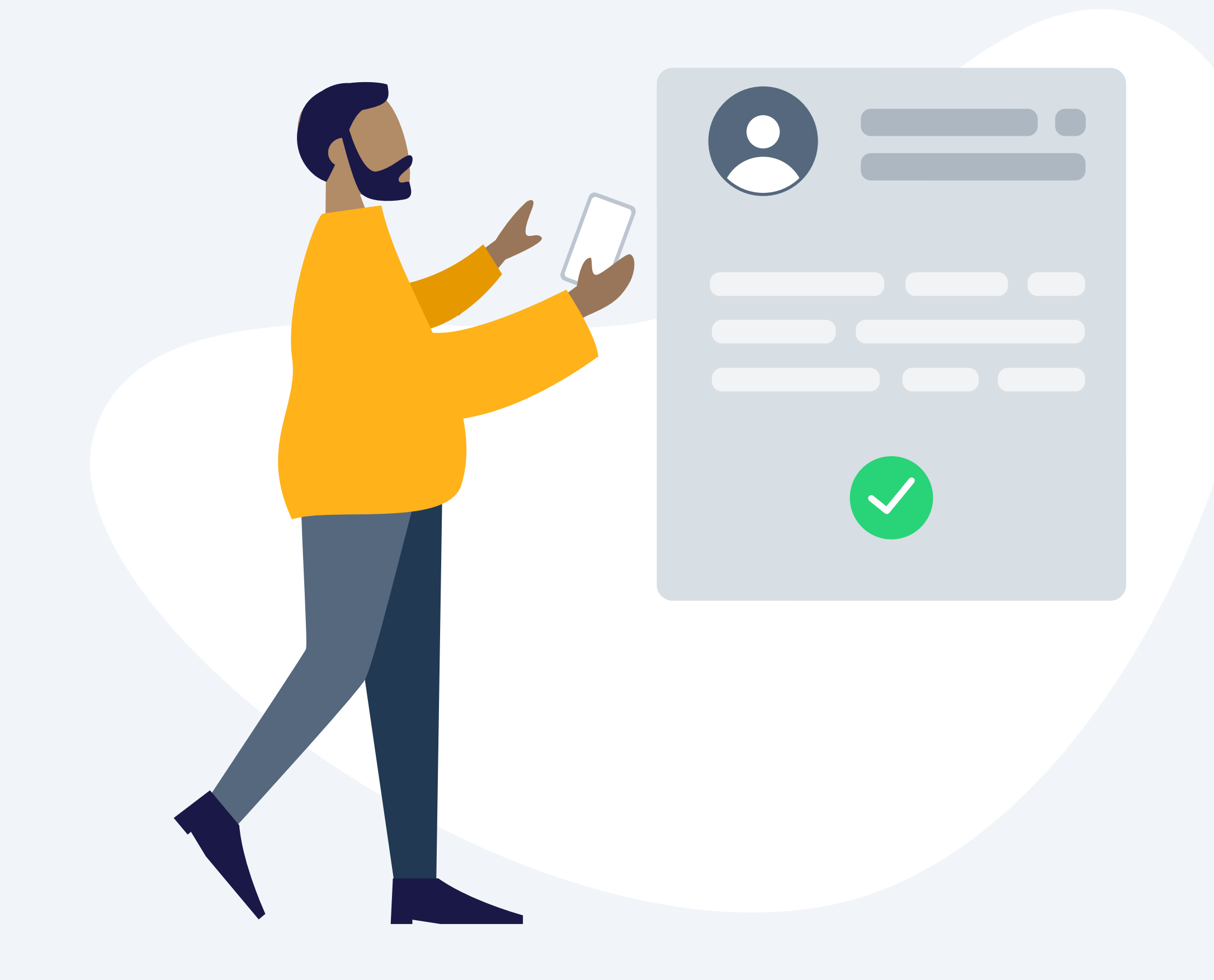

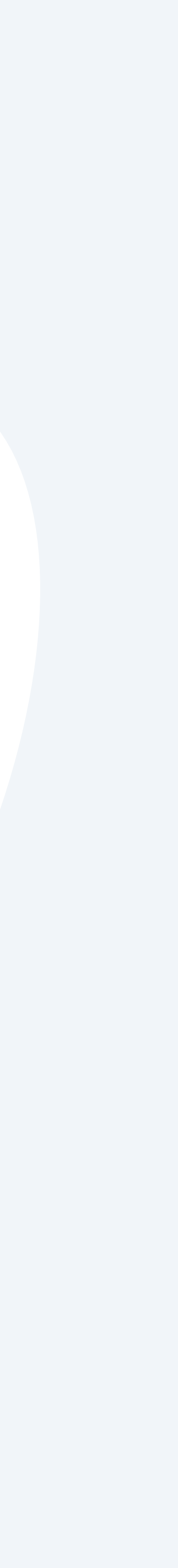

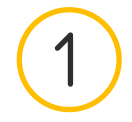

### Installation de l'application

Installer l'application tado°

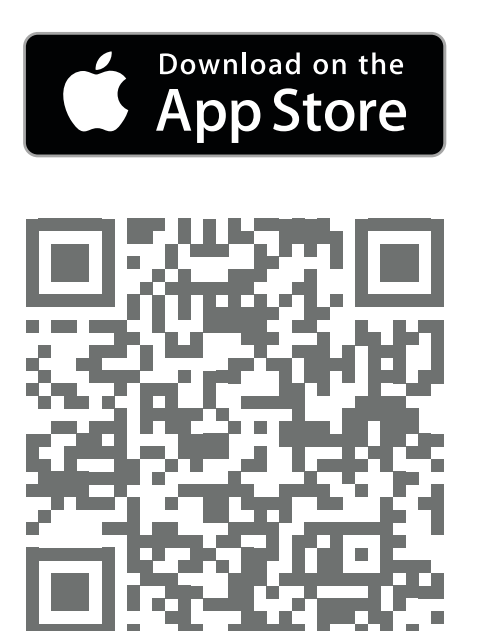

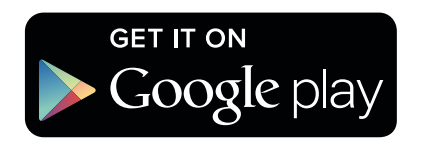

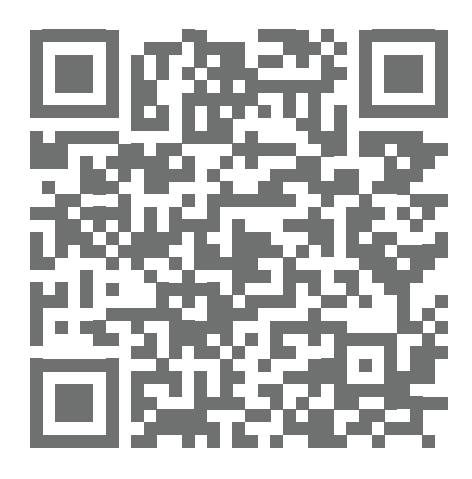

Aller sur 'l'<u>App Store</u>

Aller sur <u>Google play</u>

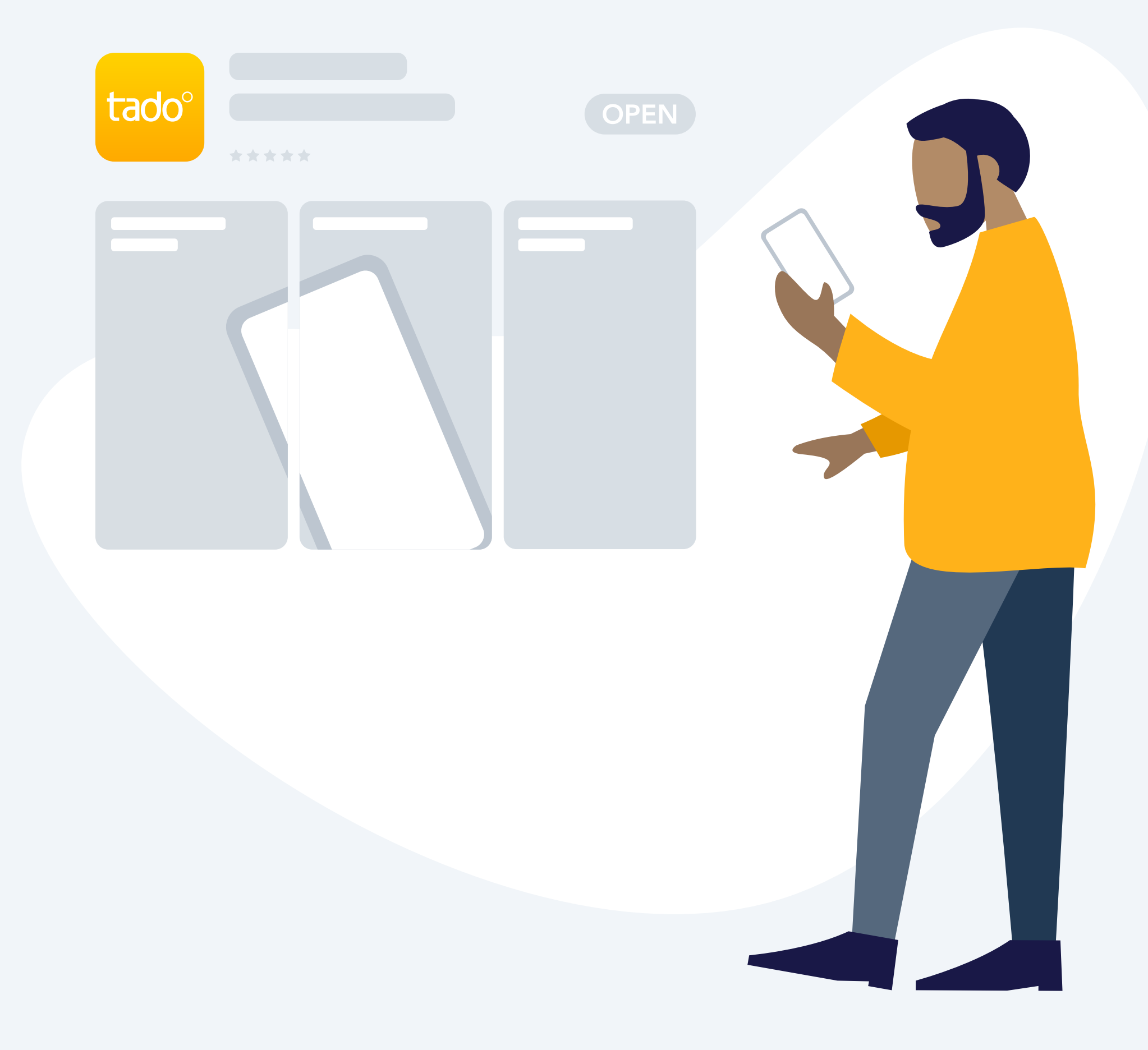

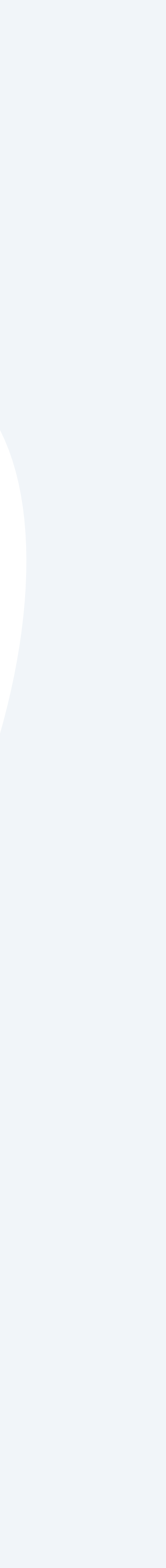

(1)

# Création du compte

#### Étape 1.

Créez votre compte dans l'application, puis créez votre « Maison tado° », où vous verrez vos pièces et vos appareils une fois que tout sera configuré.

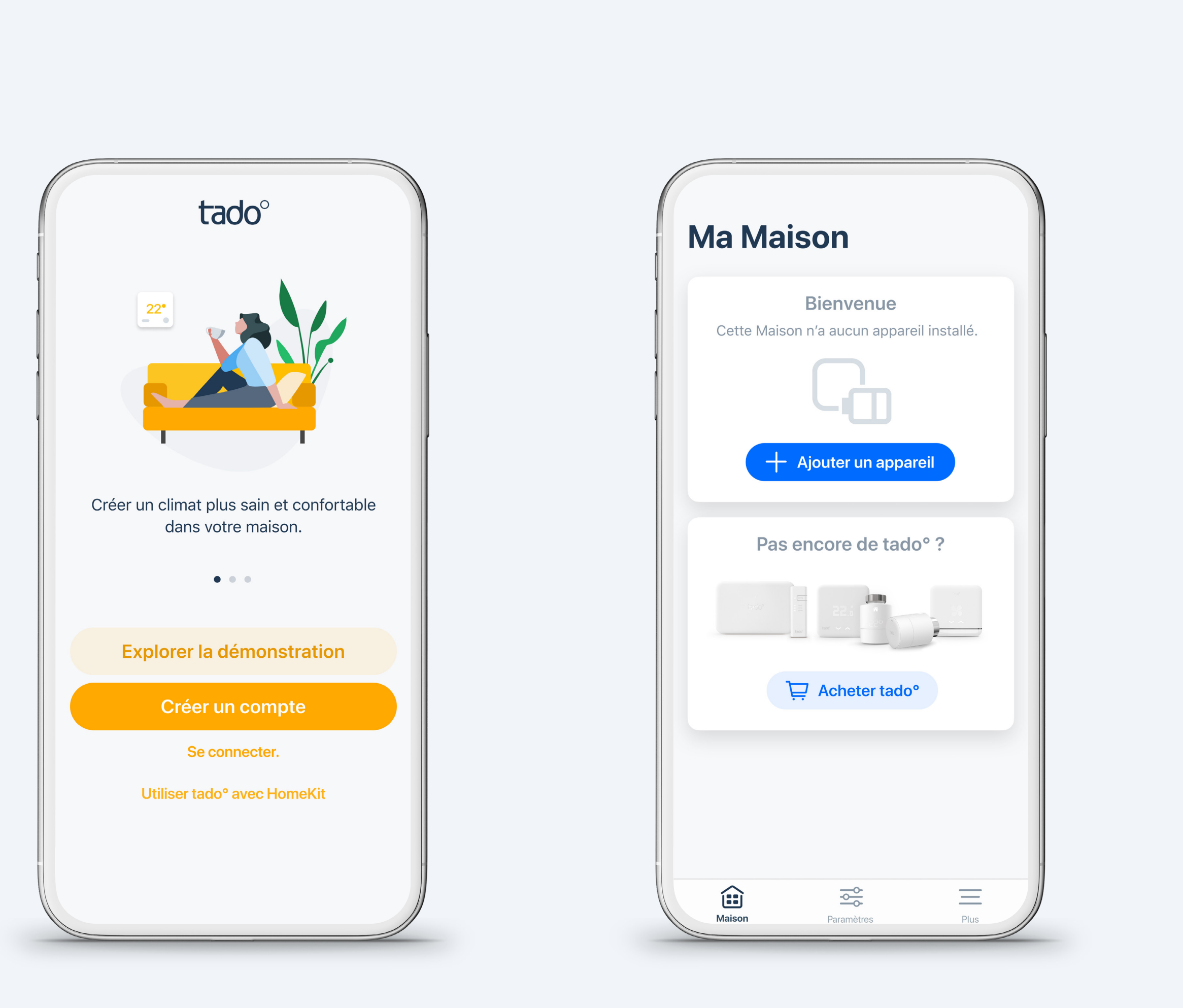

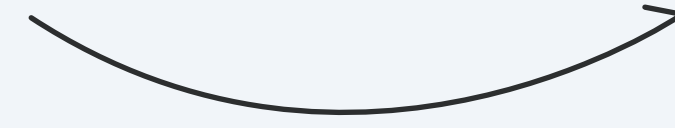

#### Étape 2.

Selon la façon dont vous allez installer vos appareils tado°, suivez les instructions correspondantes ci-dessous :

#### Installation à faire soi-même

Une fois que vous avez créé votre maison tado°, sélectionnez **« ajouter un appareil »** et commencez avec n'importe quel appareil contenu dans votre colis. Les appareils peuvent être installés dans n'importe quel ordre. L'installation du Bridge Internet tado° se fera dans le cadre de l'installation du premier appareil. L'appli vous guidera ensuite pas à pas dans l'installation de chaque appareil.

#### Installation professionnelle

Si vous avez fait installer votre tado° par un professionnel, sélectionnez **« ajouter un appareil »**. Scannez le QR code du Bridge Internet tado° (le QR code se trouve dans votre guide d'installation ou sur le Bridge Internet). En ajoutant le Bridge Internet, tous les autres appareils tado° seront automatiquement ajoutés à votre compte.

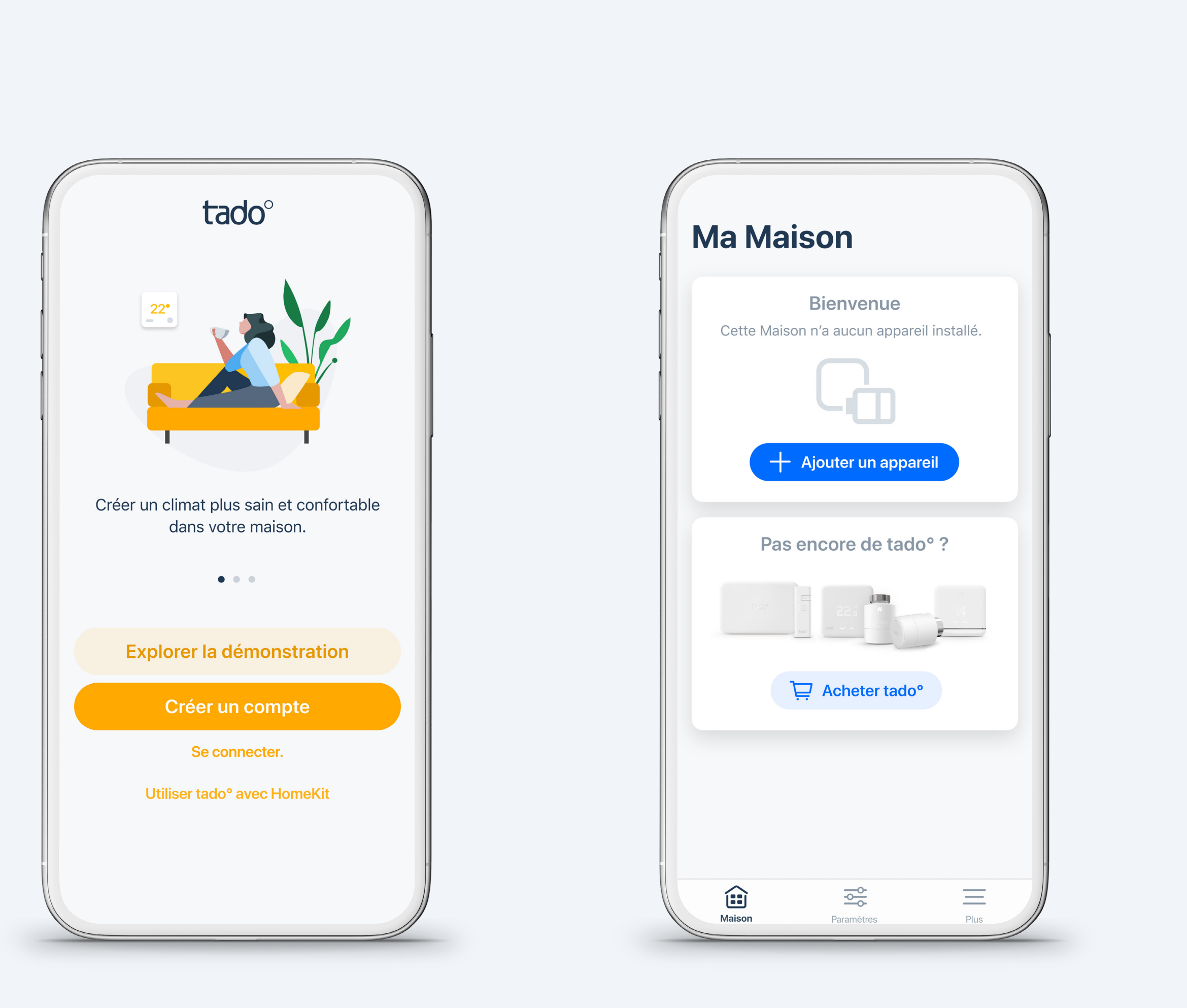

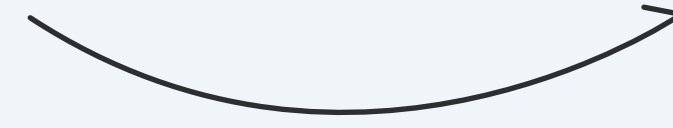

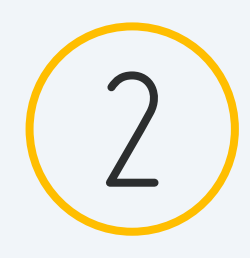

### Présentationde l'écran d'accueil

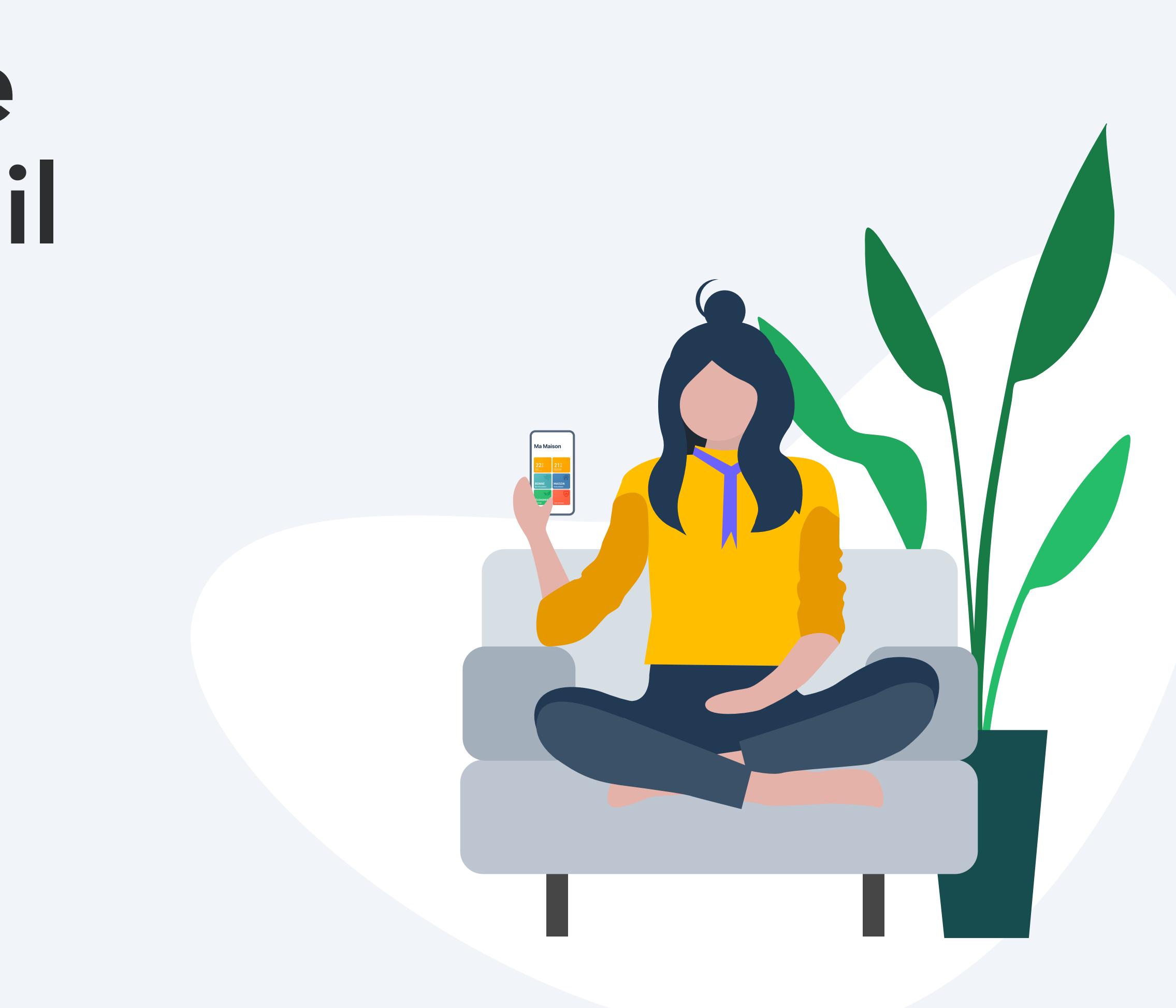

2

### Votre écran d'accueil tado° présentation

Les fonctionnalités les plus importantes de tado<sup>°</sup> peuvent être contrôlées depuis votre écran d'accueil. Vous pouvez également y consulter la température actuelle de vos pièces ainsi que du mode de géolocalisation.

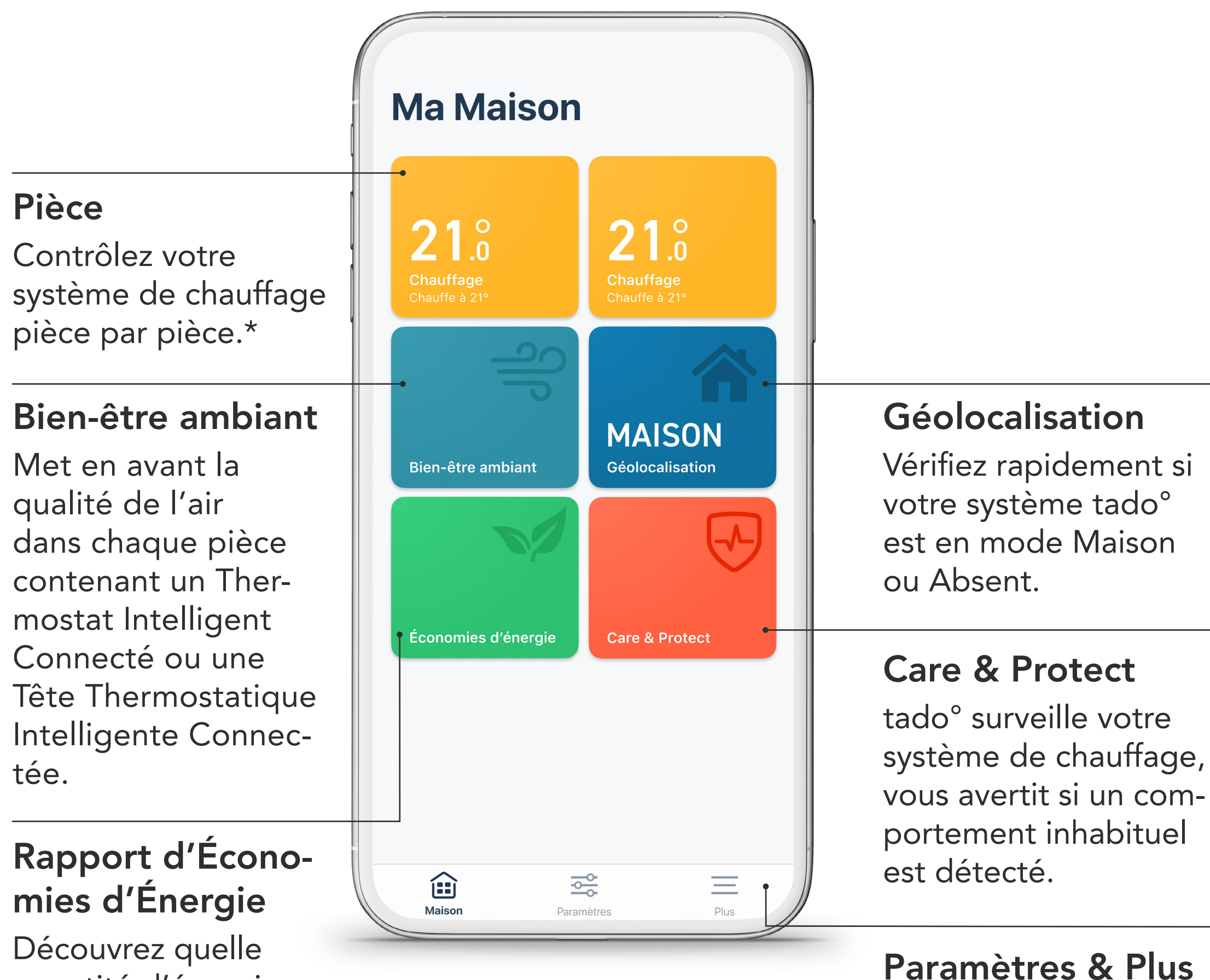

Découvrez quelle quantité d'énergie vous avez économisé grâce aux Skills tado°.

 \* Si la maison est configurée autour d'un seul Thermostat Intelligent Connecté, alors le widget de la pièce contrôlera le chauffage de la maison entière.

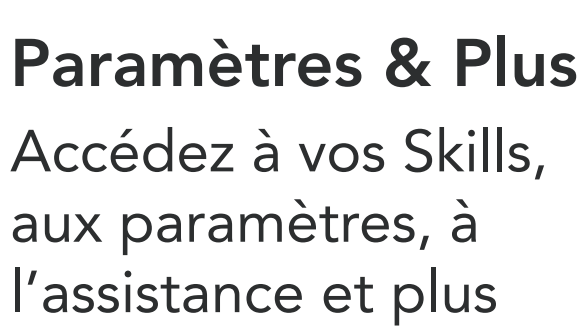

encore.

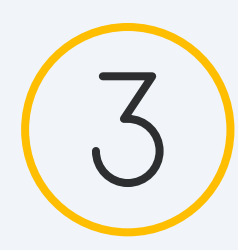

# Contrôle manuel de votre chauffage

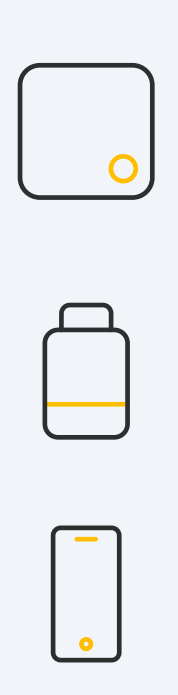

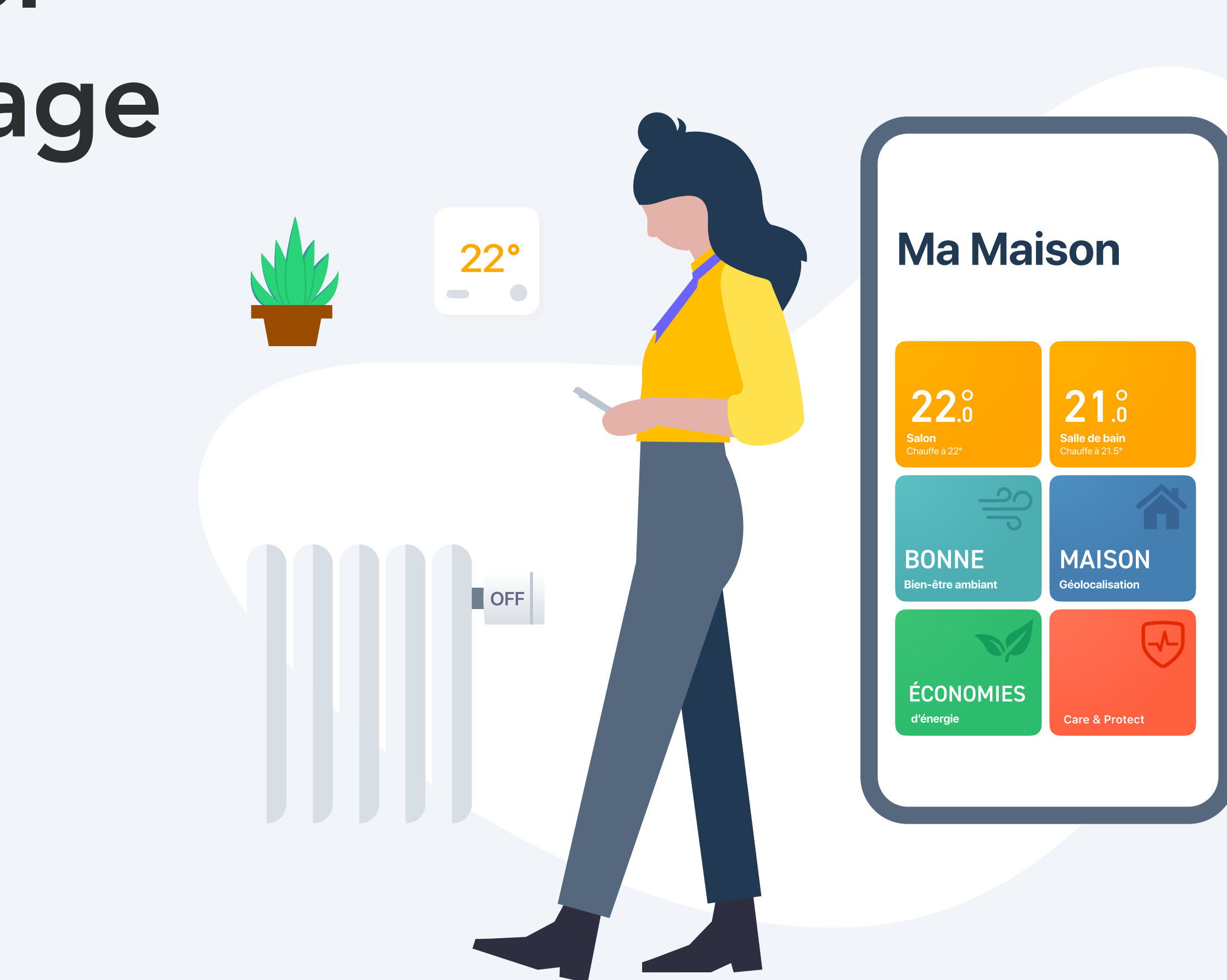

3

### Contrôle manuel:

#### Thermostat Intelligent/Sonde de température sans fil Pour ajuster temporairement la température avec le Thermostat Intelligent Connecté, appuyez sur le bouton pour activer l'affichage.

L'appareil montre d'abord la température actuellement mesurée dans la pièce.

#### Affichage Montre la température mesurée

#### **Bouton poussoir**

Pour activer l'affichage. Utilisez les flèches tactiles pour changer la température.

Pour changer la température de l'eau chaude, si celle-ci est contrôlée par tado°, appuyez sur le bouton pour activer l'affichage, et appuyez une nouvelle fois dessus pour passer à l'écran de l'eau chaude. Utilisez les flèches tactiles pour changer la température, ou pour allumer et éteindre le chauffage.

tado°

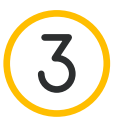

Le Thermostat montre ensuite la température de consigne actuelle et illumine les touches flèches. Utilisez les flèches pour modifier manuellement la température de consigne.

Les symboles montrés à côté de la température de consigne indiquent le mode actuel de tado<sup>°</sup> :

- La Programmation Intelligente est active et tado° est en mode Maison
- La Programmation Intelligente est active et tado° est en mode Absent
- Le contrôle manuel est actif

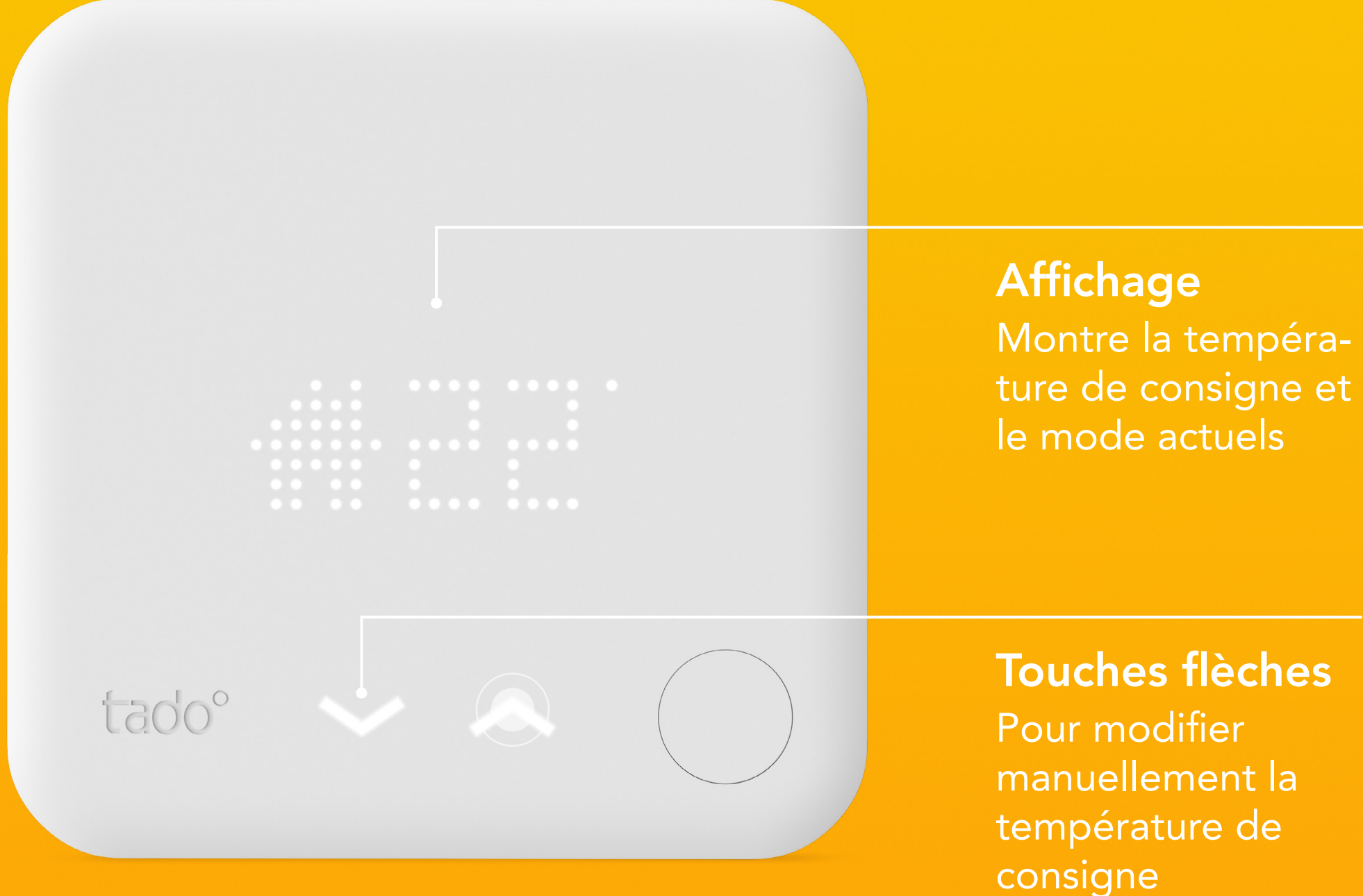

### Contrôle manuel:

#### Tête Thermostatique Intelligente Connectée

Tournez la poignée de contrôle de la Tête Thermostatique Intelligente Connectée d'un clic pour vérifier la température de consigne actuelle.

Continuez de tourner la poignée pour changer la température de consigne.

Les symboles montrés à côté de la température de consigne indiquent le mode actuel de tado° :

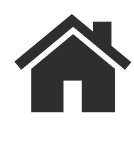

- La Programmation Intelligente est active et tado° est en mode Maison
- La Programmation Intelligente est active et tado° est en mode Absent
- Le contrôle manuel est actif

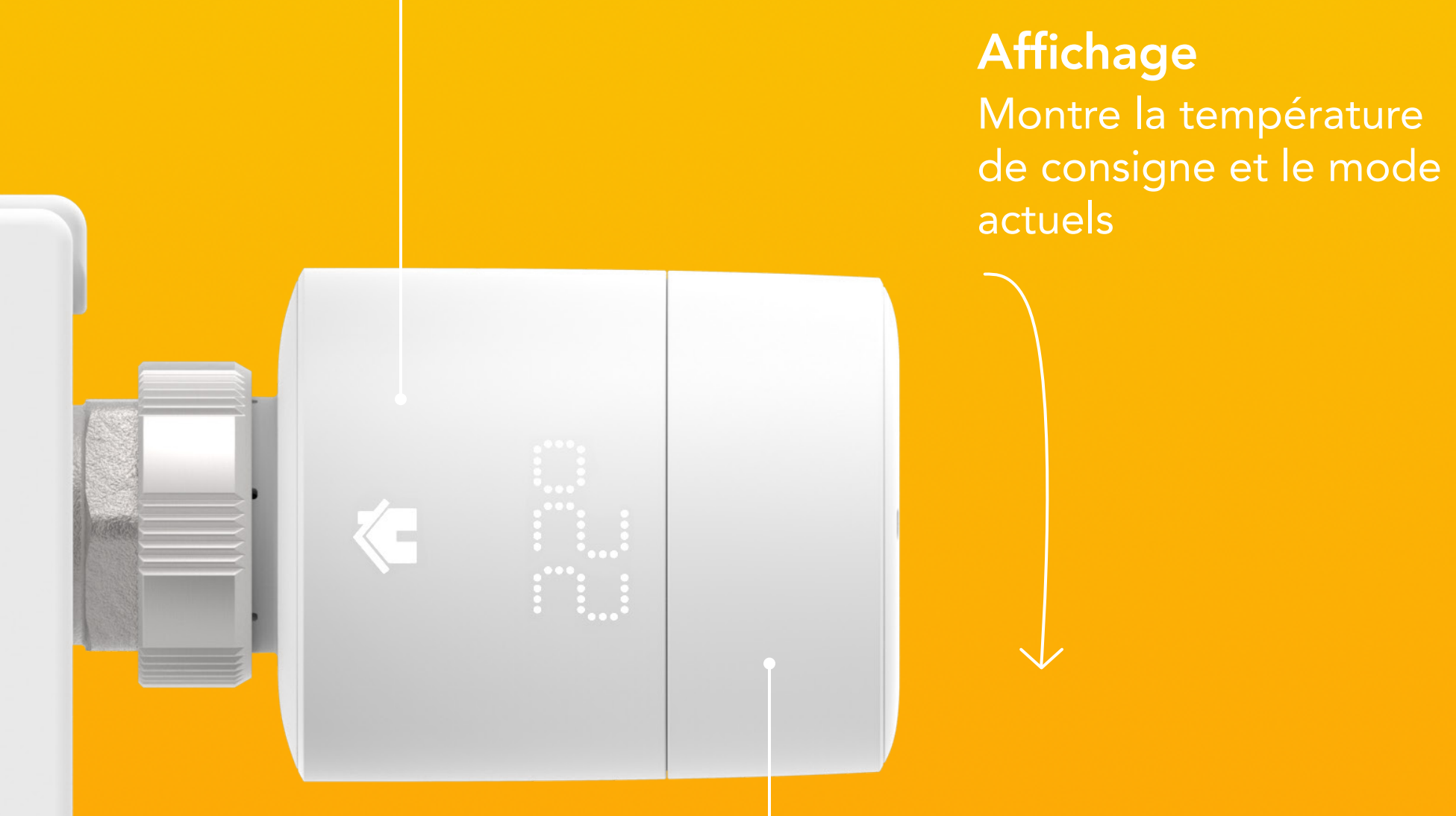

Poignée de contrôle Pour activer l'affichage et modifier la température de consigne

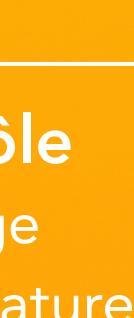

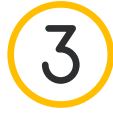

### Durée du contrôle manuel

Dans l'application, vous pouvez modifier la durée par défaut pendant laquelle un paramètre de contrôle manuel reste actif. Ce paramètre par défaut s'applique si le contrôle manuel est déclenché par une source autre que l'application tado° (par exemple lors de modifications directement sur un appareil ou via un service de contrôle vocal).

Rendez-vous simplement dans les paramètres de votre application, sélectionnez la pièce et ouvrez **Contrôle manuel à partir du dispositif tado**°.

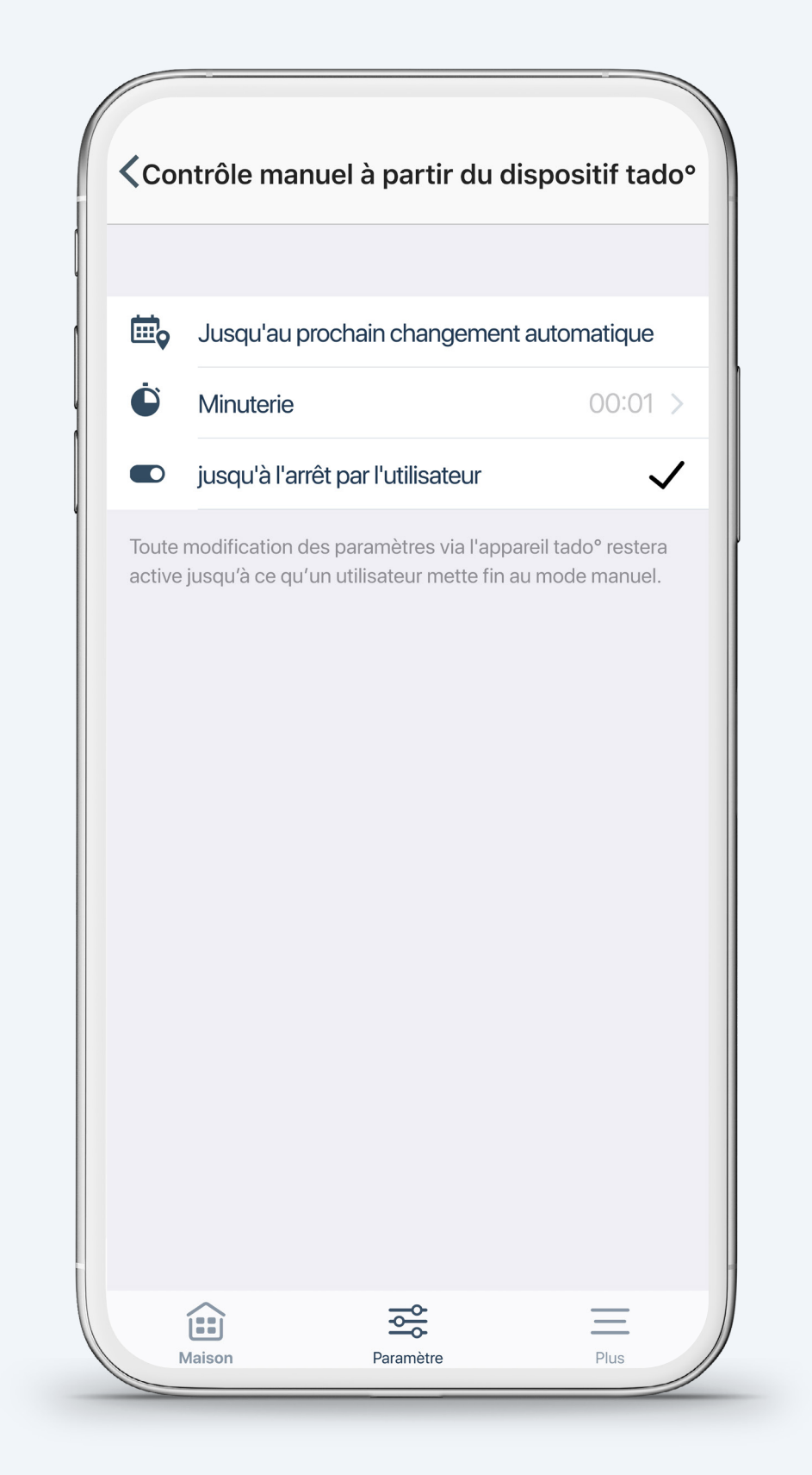

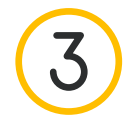

### Contrôle manuel :

Appli tado°

### Étape 1.

Ouvrez la page de la pièce en appuyant sur le widget.

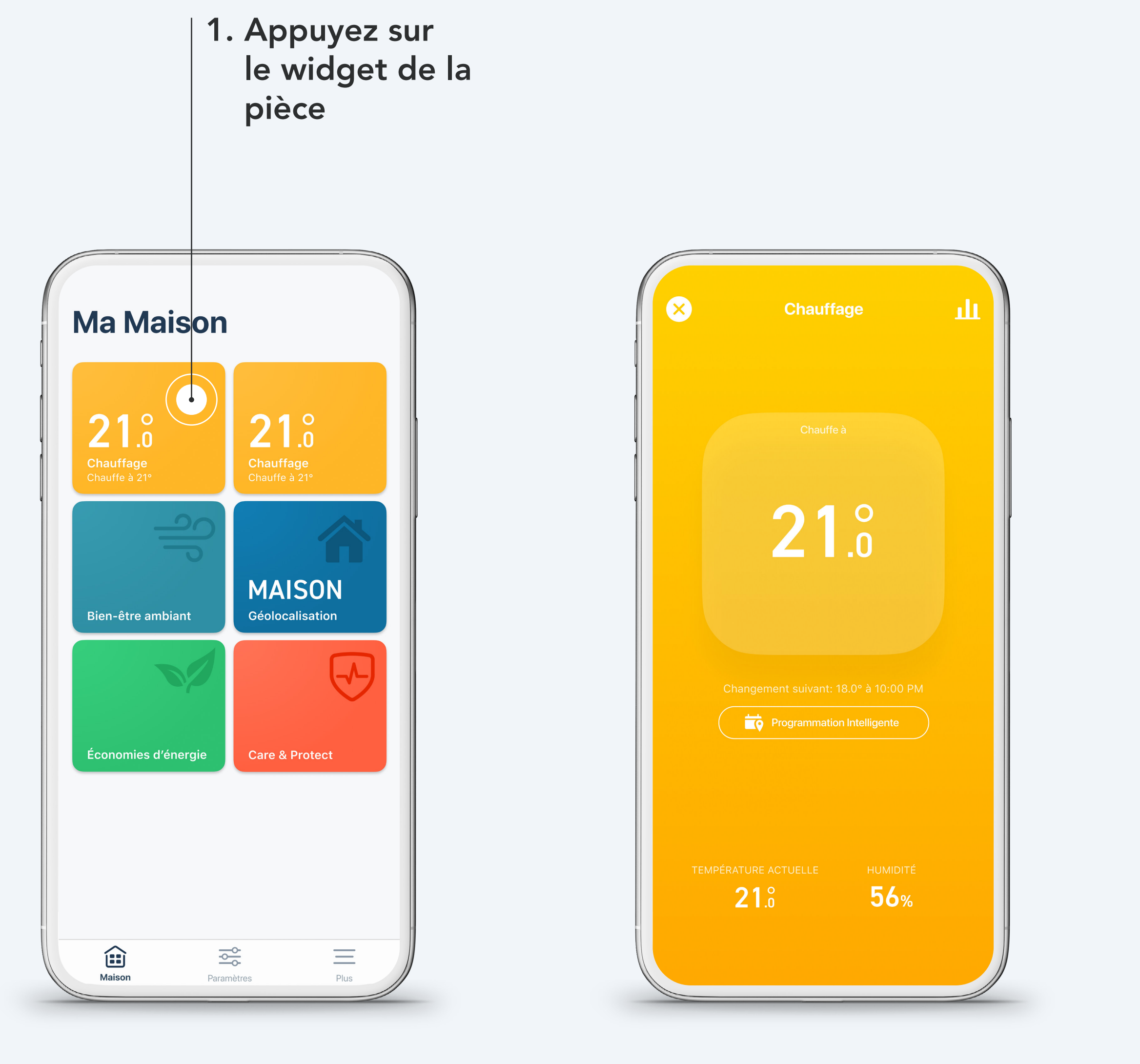

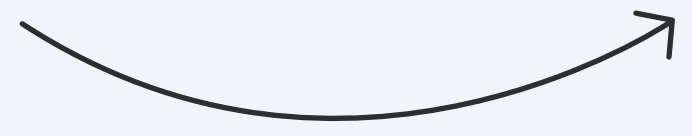

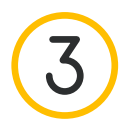

#### Étape 2.

Appuyez au milieu de l'écran, là où la température de consigne est affichée.

#### Étape 3.

Faites glisser le curseur vers le haut ou vers le bas pour modifier la température de consigne.

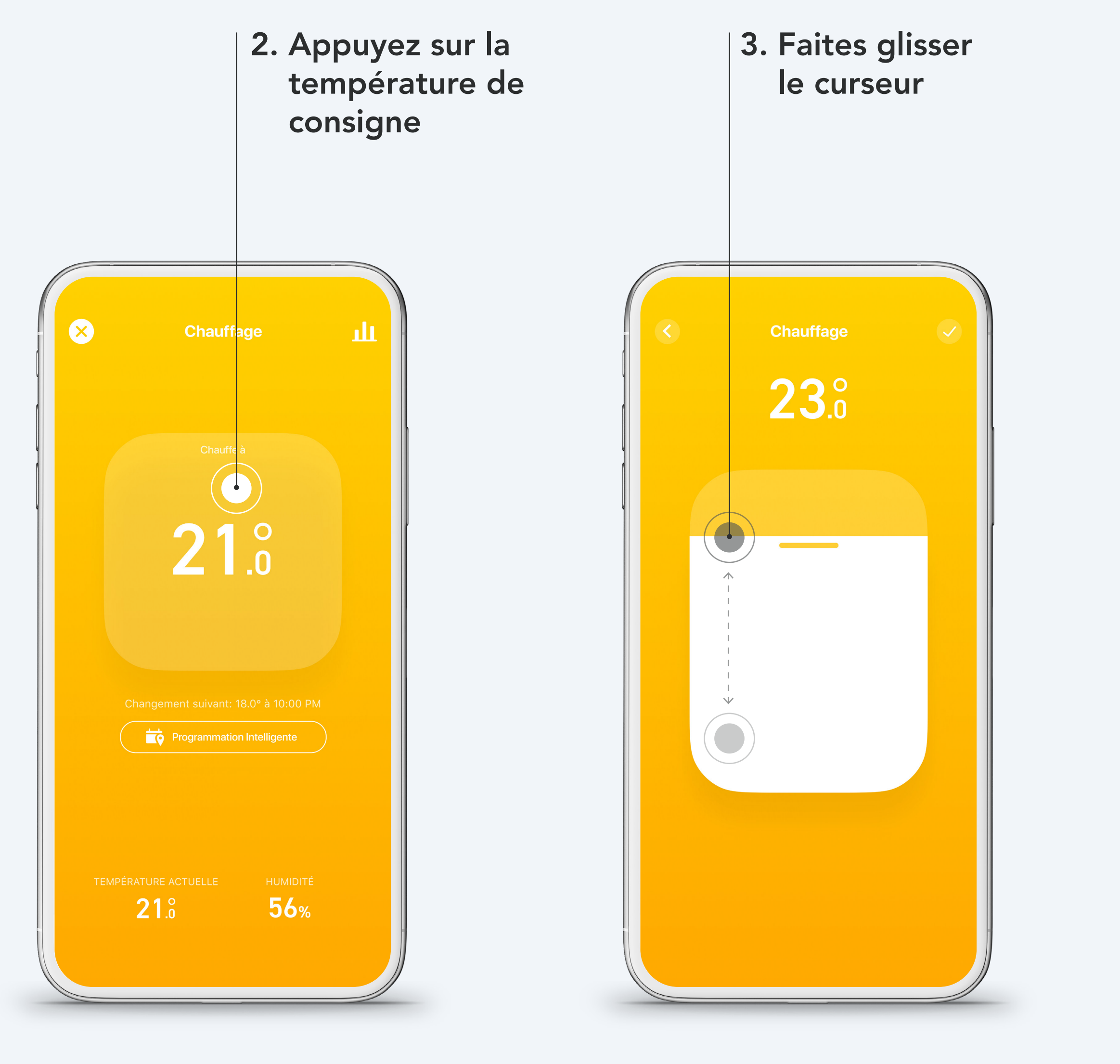

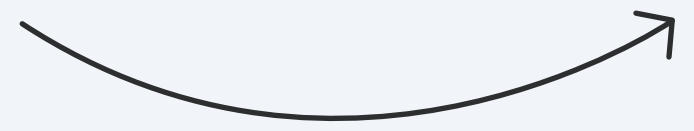

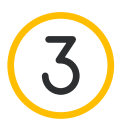

#### Étape 4.

Appuyez sur le symbole de validation dans le coin en haut à droite pour confirmer la température.

### Étape 5.

Vous pouvez modifier la durée de ce changement de température à tout moment. tado<sup>°</sup> gardera vos paramètres en mémoire pour le prochain contrôle manuel.

Durée du contrôle manuel :

- - Jusqu'au prochain bloc horaire de votre Programmation Intelligente
  - Durée selon la **Minuterie** que vous avez spécifiée
- En contrôle manuel Jusqu'à l'arrêt
  par l'utilisateur

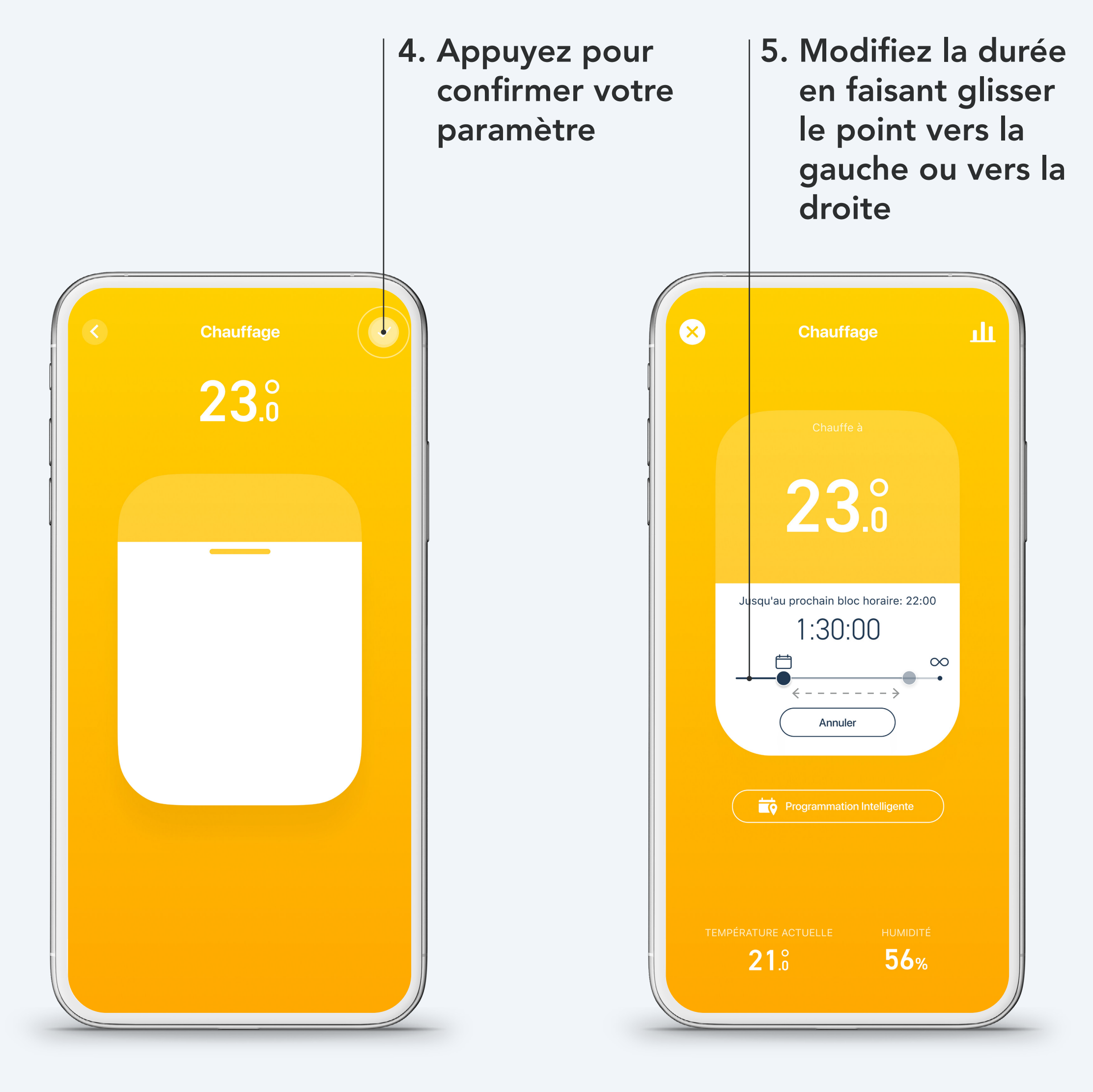

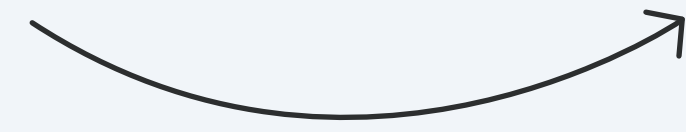

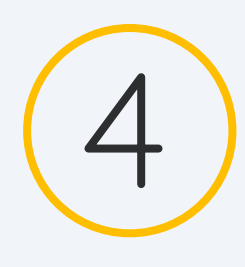

### Programmation Intelligente

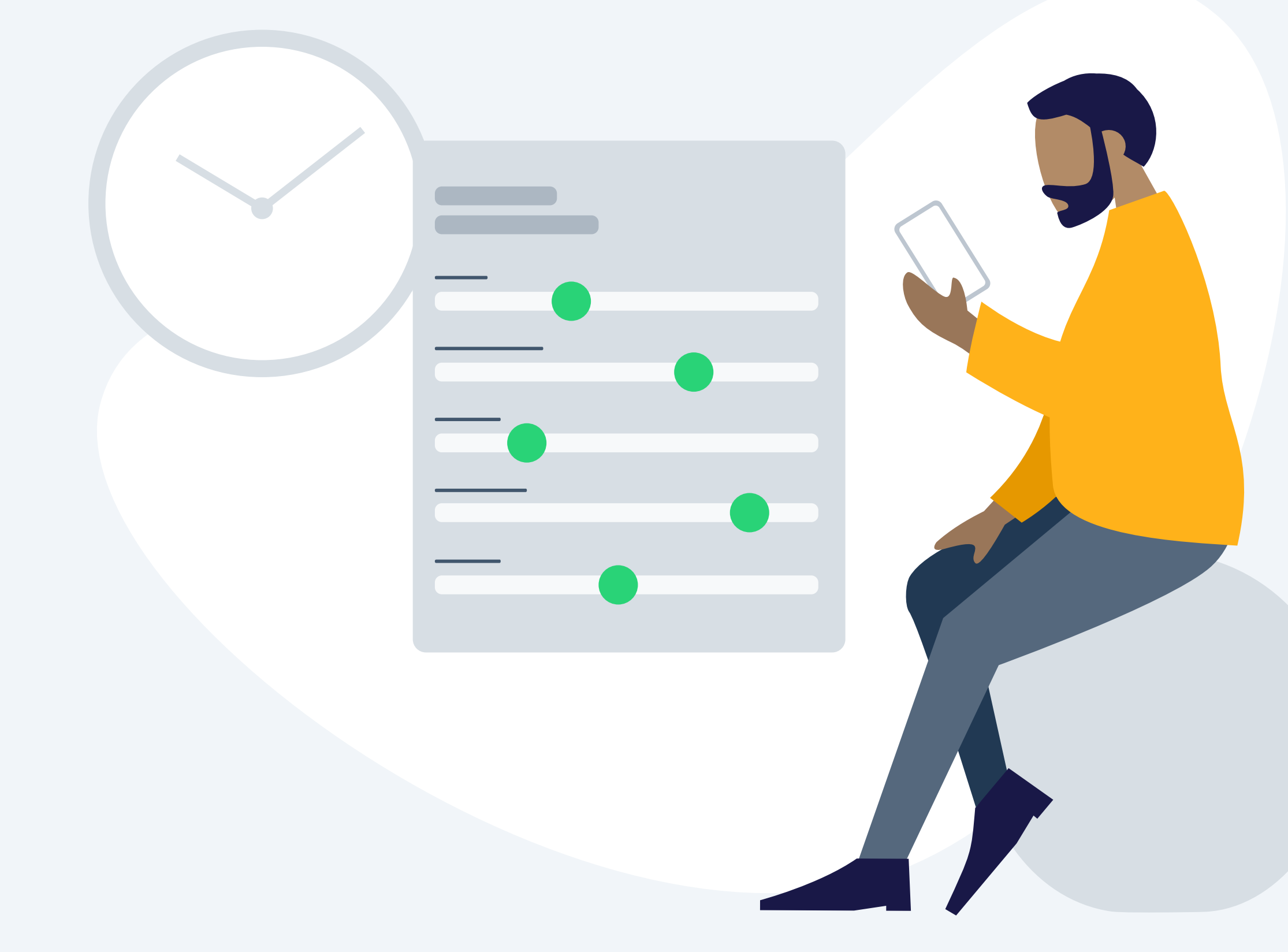

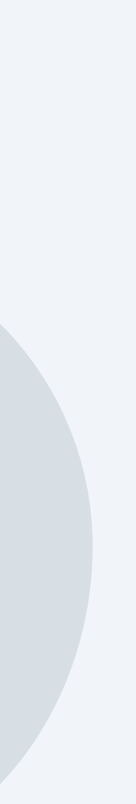

4

### **Configuration -Programmation Intelligente**

Votre compte tado ° inclut une Programmation Intelligente par défaut déjà configurée. Pour la personnaliser, accédez à l'écran de la pièce de votre choix et appuyez sur le bouton Programmation Intelligente.

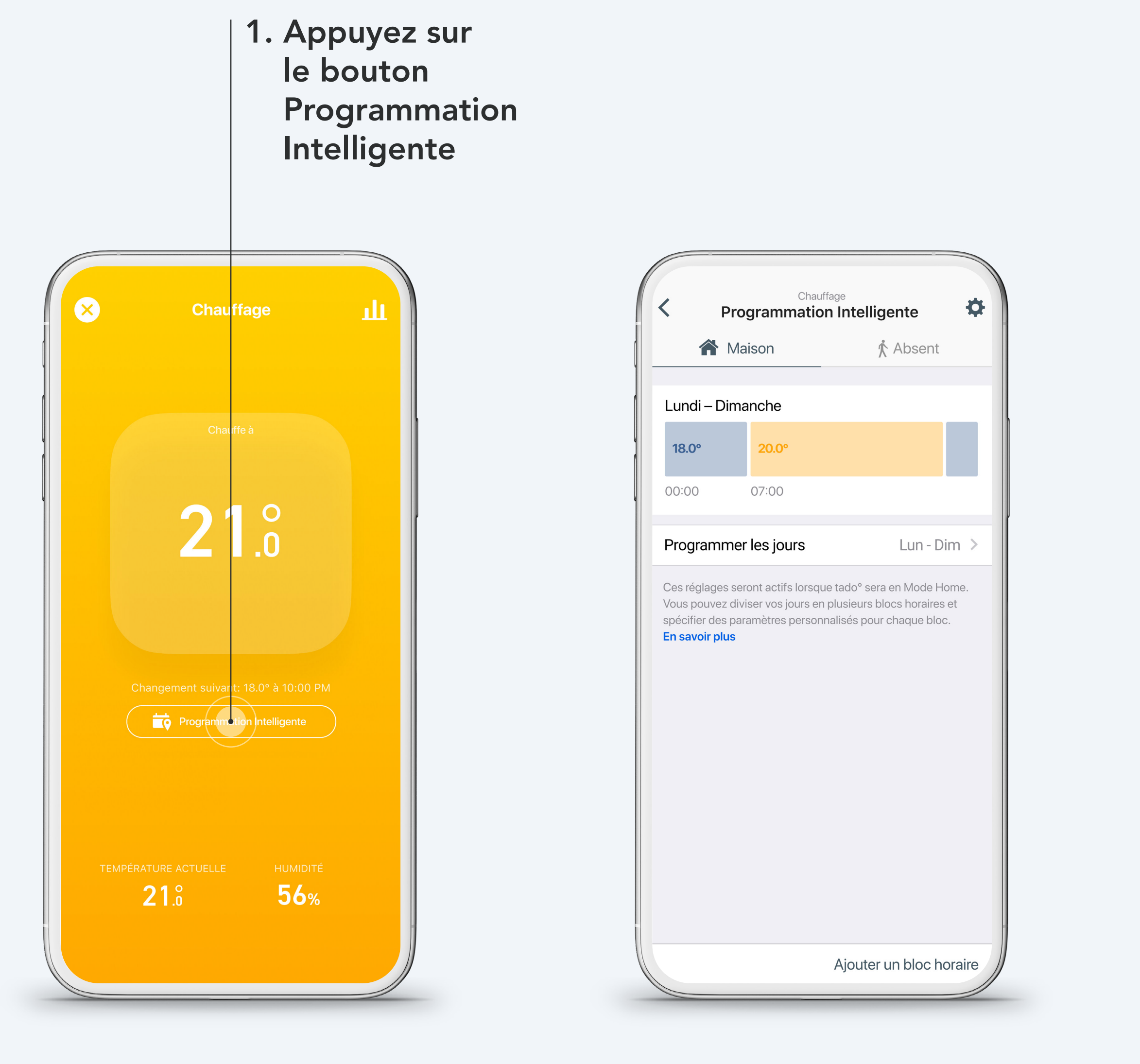

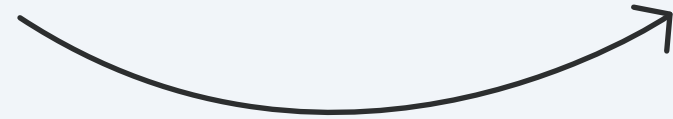

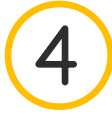

### Votre Programmation Intelligente consiste en une section Maison et une section Absent.

#### **Réglages Maison :**

Ces réglages seront actifs lorsque tado° est en mode Maison. Dans cette section, vous pouvez diviser les jours en plusieurs blocs horaires et spécifier des réglages sur mesure pour chaque bloc horaire.

| < Pro                                                                              | Chauffa<br><b>arammation</b>                                  | <sup>ge</sup><br>Intelligente                                               | *                |
|------------------------------------------------------------------------------------|---------------------------------------------------------------|-----------------------------------------------------------------------------|------------------|
| 🏫 Ma                                                                               | ison                                                          | ∱ Absent                                                                    |                  |
| Lundi – Dima                                                                       | anche                                                         |                                                                             |                  |
| 18.0°                                                                              | 20.0°                                                         |                                                                             |                  |
| 00:00                                                                              | 07:00                                                         |                                                                             |                  |
| Programmer                                                                         | lesjours                                                      | Lun - Di                                                                    | im >             |
| Ces réglages ser<br>Vous pouvez divi<br>spécifier des par<br><b>En savoir plus</b> | ont actifs lorsque<br>iser vos jours en p<br>amètres personna | tado° sera en Mode Ho<br>Iusieurs blocs horaires<br>alisés pour chaque bloc | ome.<br>et<br>>. |

Ajouter un bloc horaire

| · · · · · · · · · · · · · · · · · · ·                                                                |
|----------------------------------------------------------------------------------------------------|
| Température en mode Absent 5.0                                                                       |
| Lorsque tado° est en Mode Absent, il s'assurera que votre maison reste au moins à cette température. |

#### **Réglages Absent :**

Estos ajustes estarán Ces réglages seront actifs lorsque tado° est en mode Absent. Quand tado° est en mode Absent, il s'assure que votre maison reste au moins à la température minimum que vous avez choisie.

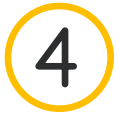

### Vous pouvez adapter votre Programmation Intelligente à vos besoins

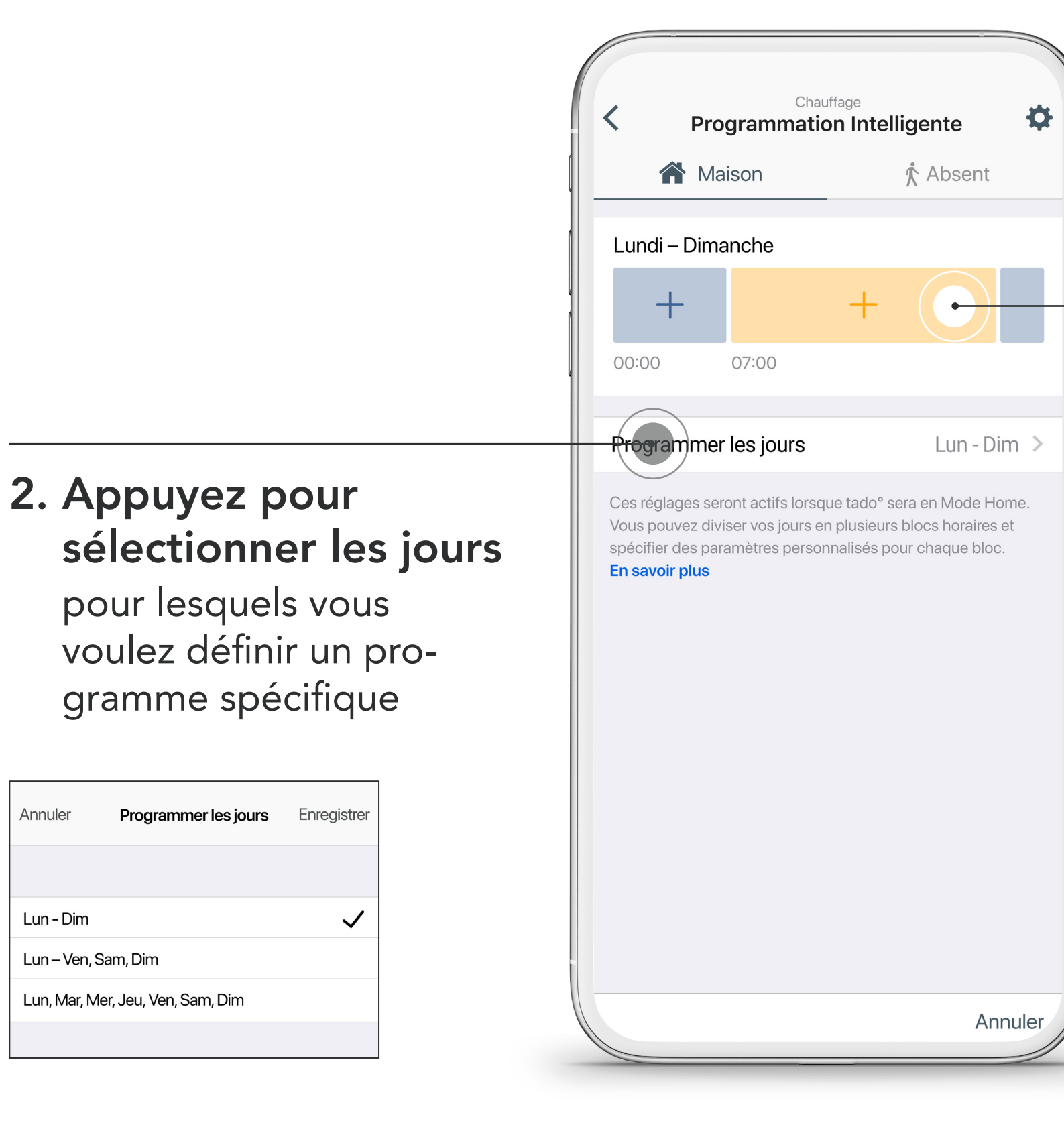

### 3. Tapotez sur un bloc horaire

pour ouvrir les paramètres et les adapter à vos besoins

| Annuler      | Modifier            | Enregistrer |
|--------------|---------------------|-------------|
|              |                     |             |
| Chauffage    |                     |             |
| ~            | ↓ 19°               |             |
| HORAIRES     |                     |             |
| Début        |                     | 07:00       |
| Fin          |                     | 14:30       |
|              |                     |             |
| Paramètres a | avancés             | >           |
|              |                     |             |
| Su           | pprimer le bloc hor | aire        |
|              |                     |             |
|              |                     |             |
|              |                     |             |

![](_page_21_Picture_0.jpeg)

### Vous pouvez facilement ajouter des blocs horaires additionnels à votre **Programmation Intelligente**

![](_page_21_Picture_2.jpeg)

![](_page_21_Figure_3.jpeg)

![](_page_22_Picture_0.jpeg)

![](_page_22_Picture_1.jpeg)

![](_page_23_Picture_0.jpeg)

### Besoin d'aide supplémentaire ? tado° est là pour vous aider !

#### 1. Via l'application

![](_page_23_Figure_3.jpeg)

Ouvrez l'onglet **Plus** dans la barre d'onglets, et sélectionnez un des thèmes 2. Via le Centre d'aide

3. Via la messagerie instantanée

![](_page_23_Picture_7.jpeg)

![](_page_23_Picture_8.jpeg)

![](_page_23_Picture_9.jpeg)

Rendez-vous sur : <u>support.tado.com/fr/</u> Rendez-vous sur : tado.com

Appuyez sur l'icône et démarrez une conversation

![](_page_23_Picture_13.jpeg)

### Merci d'utiliser tado<sup>°</sup> !

![](_page_24_Picture_1.jpeg)